# Wintab 10.1" 2in1 3G

# Οδηγίες Χρήσης

Σημείωση: Οι εικόνες/ σχήματα, τα τεχνικά χαρακτηριστικά και οι ενδείξεις που αναφέρονται σ' αυτές τις οδηγίες είναι ενδεικτικά και ενδέχεται να διαφέρουν από τη συσκευή που έχετε στα χέρια σας.

# Οδηγίες Ασφάλειας

- Μην εκθέσετε τη συσκευή σε δυνατά κτυπήματα και μην την ρίξετε από ύψος.
- Μην χρησιμοποιήσετε τη συσκευή σε εξαιρετικά ζεστό, κρύο, σκονισμένο ή υγρό

περιβάλλον. Μην εκθέτετε τη συσκευή στον ήλιο.

- Αποφύγετε τη χρήση της συσκευής κοντά σε ισχυρά μαγνητικά πεδία.
- Η λειτουργία της συσκευής μπορεί να διακοπεί λόγω ηλεκτροστατικών εκκενώσεων. Αν συμβεί αυτό, απλά κάντε επαναφορά (reset) και επανεκκίνηση (restart) στη συσκευή όπως περιγράφεται στο παρόν εγχειρίδιο χρήσης. Κατά τη διάρκεια της μεταφοράς αρχείων, παρακαλούμε να είστε προσεκτικοί ως προς τη μεταχείριση της συσκευής και να την χρησιμοποιείτε σε περιβάλλον χωρίς παρεμβολές.
- Να φυλάξετε τη συσκευή μακριά από νερό ή άλλα υγρά. Σε περίπτωση που μπει νερό ή άλλα υγρά στο εσωτερικό της συσκευής, απενεργοποιήστε την αμέσως και καθαρίστε την.
- Μην χρησιμοποιήσετε χημικά για τον καθαρισμό της συσκευής ώστε να αποφευχθεί η διάβρωση. Καθαρίστε με στεγνό πανί.
- Μην εγκαταστήσετε τη συσκευή σε περιορισμένο χώρο όπως βιβλιοθήκη ή παρόμοια θέση. Δεν θα πρέπει να φράσσετε τις οπές εξαερισμού με αντικείμενα όπως εφημερίδες, τραπεζομάντηλα, κουρτίνες κ.ά.τ.
- Δεν θα πρέπει να τοποθετήσετε στη συσκευή εστίες φωτιάς π.χ. αναμμένα κεριά.
- Θα πρέπει να είστε προσεκτικοί σχετικά με τις περιβαλλοντικές επιπτώσεις που έχει η απόρριψη των μπαταριών.
- Να χρησιμοποιείτε τη συσκευή σε ήπια κλίματα.
- Η εταιρεία μας δεν είναι υπεύθυνη για βλάβες ή χαμένα δεδομένα που μπορεί να προκληθούν λόγω δυσλειτουργίας, κακής χρήσης, τροποποίησης ή αντικατάστασης της μπαταρίας.
- Μην επιχειρήσετε να αποσυναρμολογήσετε, επισκευάσετε ή τροποποιήσετε τη συσκευή γιατί θα ακυρωθεί η εγγύηση.
- Αν δεν πρόκειται να χρησιμοποιήσετε τη συσκευή για εκτεταμένο χρονικό διάστημα, παρακαλούμε να φορτίζετε τη μπαταρία τουλάχιστον μια φορά το μήνα ώστε να συντηρείται σωστά.
- Να φορτίζετε τη μπαταρία όταν:
  - α) Το εικονίδιο επιπέδου της μπαταρίας εμφανίζει 🗔 (Άδεια μπαταρία)
  - β) Η συσκευή απενεργοποιείται αυτόματα όταν γίνει επανεκκίνηση.
  - γ) Δεν υπάρχει ανταπόκριση όταν πατάτε τα πλήκτρα (Ενώ είναι ξεκλείδωτα και η μπαταρία είναι πλήρης).
- Μην διακόψετε τη σύνδεση ενώ κάνετε διαμόρφωση (format) ή μεταφορά αρχείων. Σε διαφορετική περίπτωση μπορεί να χάσετε ή να καταστρέψετε τα δεδομένα σας.
- Όταν η συσκευή χρησιμοποιείται ως φορητός σκληρός δίσκος, παρακαλούμε να ακολουθείτε τις αντίστοιχες οδηγίες για να μην προκληθεί απώλεια δεδομένων.
- Παρακαλούμε να χρησιμοποιείτε και να εγκαθιστάτε δεδομένα μέσω των αξεσουάρ/ εξαρτημάτων που παρέχονται από τον κατασκευαστή.
- Παρακαλούμε ανατρέξτε στις πληροφορίες που υπάρχουν στο κάτω μέρος της συσκευής για να δείτε τις προδιαγραφές της πριν τη χρησιμοποιήσετε.
- Για να μειώσετε τον κίνδυνο φωτιάς ή ηλεκτροπληξίας, μην εκθέσετε τη συσκευή σε βροχή ή υγρασία. Η συσκευή δεν πρέπει να εκτεθεί σε πιτσιλιές ή νερό. Ποτέ

μην τοποθετήσετε πάνω στη συσκευή αντικείμενα γεμάτα με νερό όπως βάζα.

- Υπάρχει κίνδυνος έκρηξης αν τοποθετήσετε λάθος τη μπαταρία. Να αντικαθιστάτε τη μπαταρία μόνο με ίδιου τύπου.
- Η μπαταρία (Η μπαταρία, οι μπαταρίες ή το πακέτο μπαταριών) δεν θα πρέπει να εκτεθεί σε υπερβολική ζέστη όπως ηλιοφάνεια, φωτιά κ.ά.τ.
- Παρακαλούμε ακολουθήστε τις διαδικασίες σχετικά με τη σωστή απόρριψη των μπαταριών.
- Αν έχετε αποσυνδέσει το τροφοδοτικό από τη συσκευή, η συσκευή θα συνεχίσει να λειτουργεί για όσο χρονικό διάστημα απομένει ενέργεια στην μπαταρία.
- Το τροφοδοτικό είναι συσκευή CLASS ΙΙ με διπλή μόνωση. Δεν διαθέτει εξωτερική γείωση.
- Επεξήγηση συμβόλων ασφάλειας:

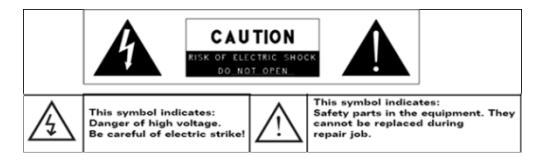

- Το σήμα κεραυνού εγγεγραμμένου σε τρίγωνο, σας προειδοποιεί για την παρουσία μη μονωμένης «επικίνδυνης τάσης» στο εσωτερικό της συσκευής που ενδέχεται να έχει τόση ένταση, ώστε να προκαλέσει ηλεκτροπληξία.
- Για να μειώσετε τον κίνδυνο ηλεκτροπληξίας, μην αφαιρέσετε το κάλυμμα (ή το πίσω μέρος) καθώς δεν υπάρχουν επισκευάσιμα εξαρτήματα στο εσωτερικό. Για επισκευές επικοινωνήστε με εξειδικευμένο προσωπικό.
- Το σήμα θαυμαστικού εγγεγραμμένου σε τρίγωνο είδοποιεί το χρήστη για την παρουσία σημαντικών οδηγιών χρήσης και συντήρησης στο έντυπο που συνοδεύει τη συσκευή.
- Σωστή απόρριψη της συσκευής. Αυτό το σύμβολο δείχνει ότι η συσκευή δεν θα πρέπει να απορριφθεί μαζί με τα υπόλοιπα οικιακά απορρίμματα. Για να αποφύγετε μόλυνση του περιβάλλοντος ή κίνδυνο της δημόσιας υγείας λόγω της ανεξέλεγκτης απόθεσης απορριμμάτων, να ανακυκλώνετε υπεύθυνα ώστε να βοηθάτε στη χρήση ανακυκλώσιμων υλικών. Επικοινωνήστε με τις τοπικές αρχές για πληροφορίες σχετικά με τη διαχείριση των απορριμμάτων στην περιοχή σας.
- Τυχόν κεραίες της συσκευής θα πρέπει να απέχουν τουλάχιστον 20εκ. από το σώμα σας.
- Σήμανση CE για τις χώρες στις οποίες μπορεί να χρησιμοποιηθεί ελεύθερα η συσκευή: Γερμανία, Βρετανία, Ιταλία, Ισπανία, Βέλγιο, Ολλανδία, Πορτογαλία, Ελλάδα, Ιρλανδία, Δανία, Λουξεμβούργο, Αυστρία, Φινλανδία, Σουηδία,

Νορβηγία και Ισλανδία.

# Προειδοποιήσεις Ακρόασης

- Αυτή η συσκευή συμμορφώνεται με τα ισχύοντα όρια έντασης για οικιακές συσκευές ήχου. Αν χρησιμοποιήσετε ακουστικά σε υψηλή ένταση, μπορεί να προκαλέσετε μόνιμη βλάβη στην ακοή σας. Ακόμη κι αν έχετε συνηθίσει να ακούτε σε υψηλή ένταση και σας φαίνεται φυσιολογικό, μπορεί να προκαλέσετε απώλεια ακοής. Μειώστε την ένταση της συσκευής σε λογικά επίπεδα για να αποφύγετε μόνιμη βλάβη στην ακοή σας. Αν παρουσιαστούν εμβοές, μειώστε την ένταση ή απενεργοποιήστε τη συσκευή. Αυτή η συσκευή έχει ελεγχθεί με τα παρεχόμενα ακουστικά. Για να μην παρουσιαστούν προβλήματα ακοής, σας συμβουλεύουμε να χρησιμοποιήστε μόνο τα ακόλουθα ακουστικά: Τα ακουστικά που παρέχονται μαζί με τη συσκευή σας ή άλλα ακουστικά που σέβονται τοις ισχύοντες κανονισμούς. Άλλα είδη ακουστικών μπορεί να παράγουν υψηλότερα επίπεδα έντασης. (Αν ακούσετε σε πλήρη ένταση και για παρατεταμένο χρονικό διάστημα, θα προκληθεί πρόβλημα στην ακοή σας).
- Μη χρησιμοποιήσετε τη συσκευή ενώ οδηγείτε. Μπορεί να προκληθεί ατύχημα και απαγορεύεται.
- Θα πρέπει να είστε πολύ προσεκτικοί ή να σταματήσετε προσωρινά τη χρήση σε περιπτώσεις μειωμένης ακοής των ήχων του περιβάλλοντος.
- Ακόμη κι αν τα ακουστικά σας είναι ανοιχτού τύπου ώστε να μπορείτε να ακούτε τους ήχους περιβάλλοντος, μην ανεβάσετε την ένταση σε επίπεδο που να μην ακούτε τους ήχους του περιβάλλοντος.
- Ο ήχος μπορεί να είναι παραπλανητικός. Με τον καιρό τα αυτιά σας συνηθίζουν σε υψηλότερες εντάσεις και αυτό το επίπεδο έντασης που σας φαίνεται φυσιολογικό μπορεί να είναι επιβλαβές για την ακοή σας. Να θέτετε τα ακουστικά σε ασφαλές επίπεδο έντασης ΠΡΙΝ συνηθίσουν τα αυτιά σας σε υψηλότερη ένταση.

Για ασφαλές επίπεδο έντασης:

- a. Ξεκινήστε με την ένταση σε χαμηλό επίπεδο.
- b. Αυξήστε σταδιακά την ένταση μέχρι να φτάσετε σε επίπεδο όπου να ακούτε άνετα, καθαρά και χωρίς παραμορφώσεις. Αφού βρείτε το σωστό επίπεδο έντασης, αφήστε τη ρύθμιση εκεί.

Αυτές οι οδηγίες μπορεί να μην αποτυπώνουν πλήρως τη λειτουργία της συσκευής σας. Όλες οι πληροφορίες μπορεί να αλλάξουν χωρίς προειδοποίηση. Παρακαλούμε ακολουθήστε τις διαδικασίες που περιγράφονται στην ίδια τη συσκευή.

# Περιεχόμενα

| Οδηγίες Ασφάλειας        | 1  |
|--------------------------|----|
| Προειδοποιήσεις Ακρόασης | 4  |
| Περιεχόμενα Συσκευασίας  | 5  |
| Πλήκτρα και θύρες        | 6  |
| Βασικές Συνδέσεις        | 8  |
| Βασική Χρήση             | 12 |
| Συντήρηση                | 17 |
| Τεχνικά Χαρακτηριστικά   | 19 |

# Περιεχόμενα Συσκευασίας

Βεβαιωθείτε ότι εντός της συσκευασίας βρίσκονται τα ακόλουθα αντικείμενα:

- Συσκευή
   Τροφοδοτικό ρεύματος
   Πληκτρολόγιο

Οδηγίες Χρήσης

# Πλήκτρα και θύρες

#### Επισκόπηση

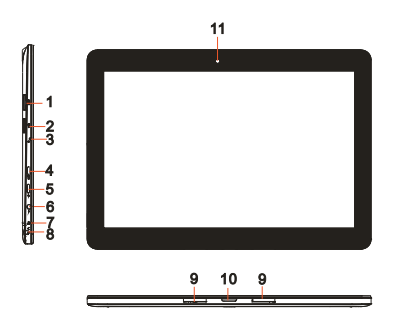

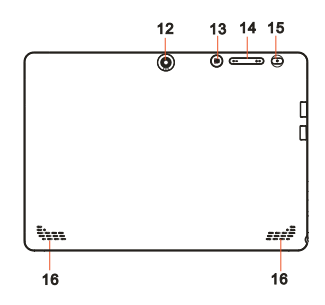

| Πλήκτρα/ θύρες                                     | Λειτουργίες                                                                                                    |
|----------------------------------------------------|----------------------------------------------------------------------------------------------------|
| 1. Υποδοχή κάρτας Micro<br>3G SIM                  | Για εγκατάσταση κάρτας micro 3G SIM.                                                                                                    |
| 2. Θύρα κάρτας μνήμης<br>microSD                   | Για ανάγνωση και εγγραφή αρχείων που είναι αποθηκευμένα<br>σε κάρτα μνήμης microSD.                                                                |
| <ol> <li>Ένδειξη φόρτισης<br/>μπαταρίας</li> </ol> | Δείχνει την κατάσταση φόρτισης της μπαταρίας                                                                                                    |
| 4. Θύρα ΗDMI                                       | Για σύνδεση με τηλεόραση ΗD μέσω καλωδίου HDMI (δεν<br>παρέχεται), ώστε να μπορείτε να παρακολουθείτε την εικόνα<br>του tablet στην τηλεόρασή σας. |
| 5. Θύρα Micro-USB                                  | Σύνδεση συσκευών USB μέσω καλωδίου μετατροπής USB<br>(δεν παρέχεται) για μεταφορά δεδομένων, μουσικής,<br>φωτογραφιών, βίντεο κ.ά.                 |
| 6. Θύρα DC-In                                      | Συνδέστε το παρεχόμενο τροφοδοτικό ρεύματος για να                                                                                                 |

| (Τροφοδοσίας)                               | φορτίσετε τη μπαταρία.                                                                                                    |
|---------------------------------------------|----------------------------------------------------------------------------------------------------|
| 7. Μικρόφωνο                                | Για ηχογράφηση.                                                                                                    |
|                                             | Για ν' ακούγεστε στο συνομιλητή σας όταν πραγματοποιείτε<br>κλήσεις ή όταν χρησιμοποιείτε web-based εφαρμογές.                                  |
| 8. Θύρα ήχου (3.5mm)                        | Συνδέστε ακουστικά, μικρόφωνα ή άλλη ηχητική συσκευή<br>για ν' ακούσετε στερεοφωνικό ήχο, να ηχογραφήσετε ή να<br>κάνετε κλήσεις μέσω Internet. |
| 9. Θύρα συγκράτησης<br>(θηλυκή)             | Σταθεροποίηση και συγκράτηση της σύνδεσης με εξωτερικό<br>πληκτρολόγιο.                                                                         |
| 10. Θύρα Pogo pin<br>(θηλυκή)               | Σύνδεση με εξωτερικό πληκτρολόγιο                                                                                                    |
| 11. Μπροστινή κάμερα                        | Για λήψη φωτογραφιών/ βίντεο χρησιμοποιώντας τη<br>μπροστινή κάμερα.                                                                            |
|                                             | Χρησιμοποιείται για βιντεοκλήσεις.                                                                                                    |
| 12. Πίσω κάμερα                             | Για λήψη φωτογραφιών/ βίντεο.                                                                                                    |
| 13. Πλήκτρο Windows                         | Πιέστε για να ανοίξετε την οθόνη Start (Έναρξη) των Windows).                                                                                   |
|                                             | Πιέστε για γρήγορη πρόσβαση στις ανοιχτές εφαρμογές ή<br>στις πιο συχνά χρησιμοποιούμενες εφαρμογές.                                            |
| 14. Ένταση +/-                              | Πιέστε για αύξηση/ μείωση της έντασης.                                                                                                    |
| 15. Ενεργοποίηση/<br>Απενεργοποίηση (Power) | Πιέστε και κρατήστε πατημένο για ενεργοποίηση/<br>απενεργοποίηση του tablet.                                                                    |
|                                             | Πιέστε σύντομα για ενεργοποίηση/ απενεργοποίηση της<br>οθόνης.                                                                                  |
| 16. Ηχείο                                   | Για να ακούτε ήχο.                                                                                                    |

Σημείωση:

- 1. Δεν υποστηρίζουν και οι δύο κάμερες ζουμ και ανίχνευση προσώπου.
- 2. Μπορείτε να συνδέσετε πληκτρολόγιο και ποντίκι USB σ' αυτό το tablet.

# Βασικές Συνδέσεις

#### Φόρτιση του tablet

Σημείωση: Κατά την πρώτη φόρτιση του tablet, ή μετά από μεγάλη χρονική περίοδο αδράνειας, φορτίστε τη μπαταρία για περισσότερη από μισή ώρα πριν το ενεργοποιήσετε, ώστε το σύστημα να είναι σταθερό.

Η συσκευή διαθέτει ενσωματωμένη επαναφορτιζόμενη μπαταρία. Να φορτίζετε τη συσκευή όταν είναι χαμηλή η στάθμη της μπαταρίας.

- Για να φορτίσετε τη μπαταρία, συνδέστε το παρεχόμενο τροφοδοτικό ρεύματος στη θύρα DC-In.
- Συνδέστε το τροφοδοτικό ρεύματος σε κάποια πρίζα και αφήστε το tablet να φορτίσει μέχρι να γεμίσει η μπαταρία του.

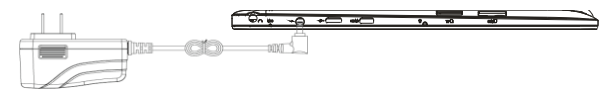

#### Προσοχή:

- 1. Να φορτίζετε τη μπαταρία σε θερμοκρασίες περιβάλλοντος από 0 °C έως 35 °C.
- Να χρησιμοποιείτε μόνο το παρεχόμενο τροφοδοτικό ρεύματος για φόρτιση του tablet σας. Αν χρησιμοποιήσετε διαφορετικό, μπορεί να προκληθεί σοβαρή βλάβη στο tablet.

#### Σημείωση:

1. Η μπαταρία δεν είναι πλήρως φορτισμένη από το εργοστάσιο..

2. Απαιτούνται 4 ώρες για πλήρη φόρτιση της μπαταρίας σε περίπτωση που είναι εντελώς άδεια.

 Κατά τη διάρκεια της φόρτισης, η ένδειξη LED ανάβει με κόκκινο χρώμα. Μόλις ολοκληρωθεί η φόρτιση, η ένδειξη LED ανάβει με πορτοκαλί χρώμα.

### Ενεργοποίηση του Tablet

Σημείωση: Αυτή η συσκευή διαθέτει λειτουργικό σύστημα Windows 10, το οποίο είναι εγκατεστημένο από το εργοστάσιο, οπότε δε χρειάζεται να πραγματοποιήσετε νέα εγκατάσταση λειτουργικού συστήματος.

- Πιέστε και κρατήστε πατημένο το πλήκτρο Power (Ενεργοποίηση/ Απενεργοποίησης) για 2 δευτερόλεπτα ώστε να ενεργοποιήσετε το tablet σας. Εμφανίζεται η οθόνη κλειδώματος.
  - 2. Σύρετε το δάχτυλό σας από το κάτω μέρος της οθόνης προς τα πάνω για

πρόσβαση στην οθόνη εισόδου και στη συνέχεια πληκτρολογήστε κωδικό για είσοδο στα Windows.

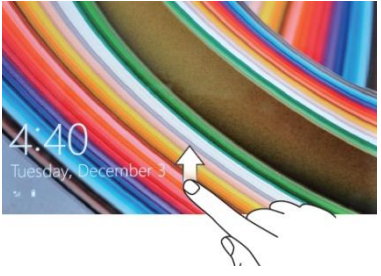

Το tablet είναι έτοιμο για χρήση όταν εμφανιστεί η οθόνη Start (Έναρξη) των Windows. **Σημείωση:** Αν δεν είναι ενεργοποιημένη η οθόνη εισόδου στα Windows 10, θα μεταβείτε κατευθείαν από την οθόνη κλειδώματος στην οθόνη Start (Έναρξη).

#### Απενεργοποίηση του Tablet

Μπορείτε ν' απενεργοποιήσετε το tablet με δύο μεθόδους:

Χρησιμοποιώντας το πλήκτρο Power (Ενεργοποίησης/ Απενεργοποίησης):

- 1. Πιέστε και κρατήστε πατημένο το πλήκτρο Power (Ενεργοποίησης/ Απενεργοποίησης) για τουλάχιστον 4 δευτερόλεπτα.
- Σύρετε προς τα κάτω στην οθόνη επιβεβαίωσης απενεργοποίησης στην κάτω γωνία της οθόνης για ν' απενεργοποιήσετε το tablet.

Χρήση της μπάρας Charms:

- 1. Σύρετε από τα δεξιά της οθόνης για να εμφανίσετε τη μπάρα Charms.

#### Ενεργοποίηση/ Απενεργοποίηση της οθόνης

Πιέστε σύντομα το πλήκτρο power (ενεργοποίησης/ απενεργοποίησης) για να ενεργοποιήσετε/ απενεργοποιήσετε την οθόνη.

Εναλλακτικά, μπορείτε να χρησιμοποιήσετε τη μπάρα Charms:

- 1. Σύρετε από τη δεξιά άκρη της οθόνης για ν' ανοίξετε τη μπάρα Charms.
- Πιέστε Ρυθμίσεις → Τροφοδοσία → Αναμονή για ν' απενεργοποιήσετε την οθόνη.

### Τοποθέτηση κάρτας μνήμης microSD

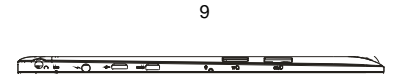

1. Αγοράστε κάποια κάρτα μνήμης microSD.

2. Ευθυγραμμίστε την κάρτα microSD με τη θύρα, ώστε οι επαφές της να κοιτάζουν προς το εσωτερικό της θύρας.

3. Σπρώξτε την κάρτα microSD ώστε να μπει στη θύρα και να ασφαλίσει («κλικ»).

## Αφαίρεση κάρτας μνήμης microSD

Προσοχή: Αν αποσυνδέσετε την κάρτα μνήμης microSD ενώ χρησιμοποιείται, μπορεί να προκληθεί απώλεια δεδομένων ή σφάλματα στις εφαρμογές. Βεβαιωθείτε ότι έχετε ολοκληρώσει όλες τις εργασίες αποθήκευσης πριν πραγματοποιήσετε ασφαλή κατάργηση της κάρτας microSD.

- Αγγίξτε το πλακίδιο «Επιφάνεια Εργασίας» για να μπείτε στην επιφάνεια εργασίας.
- Πιέστε Ασφαλής Κατάργηση Συσκευών Υλικού 🥨 στο χώρο ειδοποιήσεων κάτω δεξιά στην οθόνη.

Σημείωση: Αν δε βλέπετε το εικονίδιο Ασφαλής Κατάργηση Συσκευών Υλικού

Խ, πιέστε **Προβολή Κρυφών Εικονιδίων** για να εμφανίσετε όλα τα εικονίδια στο χώρο ειδοποιήσεων.

3. Πιέστε Εξαγωγή Κάρτας Μνήμης SD. Εμφανίζεται ένα μήνυμα επιβεβαίωσης. Αν εμφανιστεί ένα μήνυμα που λέει ότι η κάρτα μνήμης δεν μπορεί να αφαιρεθεί γιατί χρησιμοποιείται, βεβαιωθείτε ότι έχουν ολοκληρωθεί όλες οι αποθηκευτικές εργασίες της κάρτας μνήμης microSD.

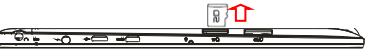

- 4. Πιέστε προς τα μέσα την κάρτα μνήμης microSD για να ξεκουμπώσει.
- 5. Τραβήξτε την κάρτα μνήμης microSD προς τα έξω, ώστε να βγει από τη θύρα.

### Τοποθέτηση και αφαίρεση κάρτας micro 3G SIM

Αυτή η συσκευή διαθέτει μονάδα δικτύου 3G, η οποία επιτρέπει στο χρήστη να έχει πρόσβαση στο internet τοποθετώντας κάρτα micro 3G SIM στην υποδοχή. Σημείωση: Προσέξτε να μην τοποθετήσετε την κάρτα SIM ανάποδα.

Για ν' αφαιρέσετε την κάρτα SIM από την υποδοχή, απλά πιέστε την προς τα μέσα ώστε να ξεκουμπώσει.

# Χρήση Ακουστικών

Μπορείτε να συνδέσετε ακουστικά στην υποδοχή ήχου του tablet σας.

ΔΠροειδοποίηση: Αν ακούτε μουσική σε υψηλή ένταση για μεγάλα χρονικά διαστήματα, μπορεί να προκληθεί απώλεια ακοής.

1. Συνδέστε ακουστικά στη θύρα ήχου (3.5 mm) του tablet.

Τοποθετήστε τα ακουστικά στ' αυτιά σας και θέστε την ένταση σε ανεκτό επίπεδο.
 Σημείωση: Αν συνδέσετε ηχητική συσκευή στην υποδοχή ήχου 3.5 mm, τα

ενσωματωμένα ηχεία του tablet απενεργοποιούνται αυτόματα.

Προσοχή: Για ν' αποφύγετε βλάβη στα ακουστικά όταν τ' αποσυνδέετε από το tablet, τραβήξτε από το βύσμα κι όχι από το καλώδιο.

#### Σύνδεση του πληκτρολογίου

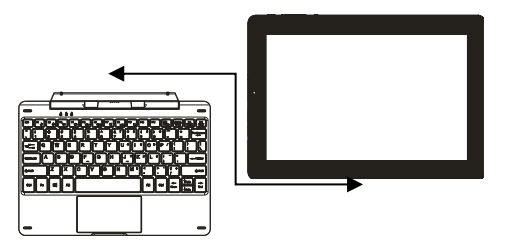

Η συσκευή έχει σχεδιαστεί έτσι ώστε να δέχεται άνετα το πληκτρολόγιο της, για να μπορείτε να τη χρησιμοποιείτε με μεγαλύτερη ευκολία. Ακολουθήστε τα εξής βήματα για να συνδέσετε το πληκτρολόγιο με το tablet σας:

- 1. Τοποθετήστε το πληκτρολόγιο σε επίπεδη και σταθερή επιφάνεια (π.χ. γραφείο).
- Κρατήστε το tablet και με τα δύο χέρια σας, ευθυγραμμίστε την υποδοχή και τις δύο μαγνητικές επαφές του πληκτρολογίου με τις αντίστοιχες στο κάτω μέρος του tablet.
- 3. Μόλις συνδέσετε το πληκτρολόγιο στο tablet, θα είναι πλέον έτοιμο για χρήση.
- Μπορείτε να περιστρέψετε το tablet ώστε να κάθεται στο πληκτρολόγιο, όπως θα κάνατε και με το laptop σας.

#### Σημείωση:

1.Αυτό το πληκτρολόγιο είναι plug-and-play. Μπορείτε να το συνδέσετε/ αποσυνδέσετε σε οποιαδήποτε στιγμή.

2. Δεν υπάρχει κάποια ειδοποίηση ή ένδειξη για τη σύνδεση πληκτρολογίου, εκτός από την εμφάνιση ενός εικονιδίου ποντικιού (βέλος) μόλις τοποθετήσετε κάποιο δάχτυλό σας στο πεδίο αφής.  Όταν το tablet κάθεται στο πληκτρολόγιο, η οθόνη απενεργοποιείται. Ανασηκώστε το tablet για να ενεργοποιηθεί ξανά.

4. Το πληκτρολόγιο τροφοδοτείται από το tablet, οπότε δεν έχει δική του μπαταρία.

#### ΔΠροειδοποίηση:

Η μέγιστη γωνία μεταξύ του tablet και του πληκτρολογίου είναι 120 μοίρες. Μην περιστρέφετε το tablet σε μεγαλύτερη γωνία, καθώς μπορεί να προκληθεί βλάβη στο tablet και στο πληκτρολόγιο.

Οδηγίες χρήσης των συνδυασμών πλήκτρων:

| FN+ F1       | Ενεργοποίηση/ απενεργοποίηση<br>της οθόνης                        | FN+F5 | Μείωση της έντασης                        |
|--------------|-------------------------------------------------------------------|-------|-------------------------------------------|
| FN+F2        | Εμφάνιση του μενού Ρυθμίσεων                                      | FN+F6 | Αύξηση της έντασης                        |
| FN+F3        | Μείωση της φωτεινότητας της<br>οθόνης                             | FN+F7 | Αθόρυβη λειτουργία                        |
| FN+F4        | Αύξηση της φωτεινότητας της<br>οθόνης                             | FN+F8 | Εναλλαγή μεταξύ tablet/<br>Τηλεόρασης HD. |
| FN+F9        | Κλείδωμα ή ξεκλείδωμα του πεδίου αφής του πληκτρολογίου           |       |                                           |
| FN+<br>NumLk | Κλείδωμα ή ξεκλείδωμα των αριθμητικών πλήκτρων του πληκτρολογίου. |       |                                           |

Σημείωση: Τα αριθμητικά πλήκτρα είναι αυτά που έχουν μπλε αριθμούς τυπωμένους στην πάνω δεξιά γωνία τους.

Για ν' αποσυνδέσετε το πληκτρολόγιο από το tablet, να μην ασκήσετε υπερβολική πίεση, αλλά να κάνετε ήπιες κινήσεις.

# Βασική Χρήση

### Ρυθμίσεις Wi-Fi

Ενεργοποίηση/ Απενεργοποίηση Wi-Fi:

- 1. Σύρετε από τη δεξιά άκρη της οθόνης για να εμφανίσετε τη μπάρα Charms.
- 2. Πιέστε Ρυθμίσεις 🔯 → Εικονίδιο δικτύου 🏙.
- Σύρετε το εικονίδιο Wi-Fi προς τα δεξιά ή προς τα αριστερά για να ενεργοποιήσετε/ απενεργοποιήσετε το Wi-Fi.

Σύνδεση σε δίκτυο:

- 1. Σύρετε από τη δεξιά άκρη της οθόνης για να εμφανίσετε τη μπάρα Charms.
- 2. Πιέστε Ρυθμίσεις 🔯 → Διαθέσιμα 🕌.
- 3. Επιλέξτε κάποιο διαθέσιμο δίκτυο από τη λίστα και στη συνέχεια πιέστε

#### Σύνδεση.

# Κινήσεις

To tablet σας διαθέτει οθόνη αφής πολλαπλών σημείων. Αυτό σημαίνει ότι μέσω της οθόνης μπορείτε να ελέγχετε το tablet.

| Κίνηση                                                                                                    | Λειτουργία                                                                                                    |
|----------------------------------------------------------------------------------------------------|----------------------------------------------------------------------------------------------------|
| Άγγιγμα                                                                                                    | Επιλογή αντικειμένων στην οθόνη, όπως ρυθμίσεις,<br>καταχωρήσεις, εικόνες και εικονίδια.                              |
| Αγγιζτε απαλα την οθονη με την<br>άκρη του δαχτύλου σας.                                                               | Άνοιγμα εφαρμογών.                                                                                                    |
|                                                                                                    | Άγγιγμα πλήκτρων στην οθόνη.                                                                                          |
|                                                                                                    | Πληκτρολόγηση κειμένου χρησιμοποιώντας το εικονικό<br>πληκτρολόγιο (που εμφανίζεται στην οθόνη).                      |
| Άγγιγμα και κράτημα                                                                                                    | Προβολή λεπτομερειών για κάποιο αντικείμενο.                                                                          |
| Πιέστε και κρατήστε πατημένο το<br>δάχτυλό σας στην οθόνη.                                                             | Άνοιγμα του αναδυόμενου μενού για κάποιο<br>αντικείμενο, ώστε να μπορέσετε να πραγματοποιήσετε<br>διάφορες ενέργειες. |
| Μεταφορά και απόθεση                                                                                                   |                                                                                                    |
| <ol> <li>Αγγίξτε και κρατήστε πατημένο το<br/>δάχτυλό σας σε κάποιο<br/>αντικείμενο.</li> </ol>                        |                                                                                                    |
| <ol> <li>Κρατώντας πατημένο, σύρετε το<br/>αντικείμενο στην επιθυμητή θέση.</li> </ol>                                 | Μετακίνηση αντικειμένων όπως φωτογραφίες και<br>εικονίδια.                                                            |
| <ol> <li>Ανασηκώστε το δάχτυλό σας από<br/>την οθόνη για να αφήσετε το<br/>αντικείμενο στην επιθυμητή θέση.</li> </ol> |                                                                                                    |
| the the                                                                                                    |                                                                                                    |
| Σύρσιμο                                                                                                    | Κύλιση στην οθόνη Έναρξης (Start), στις ιστοσελίδες,<br>στις λίστες, στις καταχωρήσεις, στις φωτογραφίες, στις        |
| Μετακινήστε το δάχτυλό σας<br>κάθετα ή οριζόντια στην οθόνη                                                            | επαφές κ.ά.                                                                                                    |
| • •                                                                                                    |                                                                                                    |

|                                                                      | Κλείσιμο κάποιας εφαρμογής. (Σύρετε στην εφαρμογή<br>στο κάτω μέρος της οθόνης). |
|----------------------------------------------------------------------|----------------------------------------------------------------------------------|
| Μεγέθυνση                                                            |                                                                                  |
| Αγγίξτε την οθόνη με δύο δάχτυλα<br>και απομακρύνετέ τα μεταξύ τους. | Για μεγέθυνση των περιεχομένων της οθόνης (π.χ.<br>φωτογραφία ή ιστοσελίδα).     |
| Σμίκρυνση                                                            |                                                                                  |
| Αγγίξτε την οθόνη με δύο δάχτυλα<br>και φέρτε τα κοντά μεταξύ τους.  |                                                                                  |
| K                                                                    | Για σμίκρυνση των περιεχομένων της οθόνης (π.χ.<br>φωτογραφία ή ιστοσελίδα)      |

## Προσανατολισμός της οθόνης

Για καλύτερη θέαση, ο προσανατολισμός της οθόνης αλλάζει αυτόματα (κατακόρυφος ή οριζόντιος), ανάλογα με τον προσανατολισμό με τον οποίο κρατάτε το tablet. Μπορείτε να απενεργοποιήσετε την αυτόματη περιστροφή της οθόνης και να κλειδώσετε τον προσανατολισμό σε οριζόντιο ή κατακόρυφο.

**Σημείωση:** Ορισμένες εφαρμογές μπορείτε να μην υποστηρίζουν αυτόματη περιστροφή οθόνης και να είναι σχεδιασμένες ώστε να λειτουργούν μόνο με ένα προσανατολισμό.

#### Κλείδωμα του προσανατολισμού της οθόνης

- 1. Επιλέξτε τον επιθυμητό προσανατολισμό για την οθόνη.
- 2. Σύρετε από τη δεξιά άκρη της οθόνης για να εμφανίσετε τη μπάρα Charms.
- 3. Πιέστε Ρυθμίσεις 💆 → Οθόνη 🛄.

4. Πιέστε στο εικονίδιο 🖵 για να κλειδώσετε τον προσανατολισμό ή στο 🚽 για να ξεκλειδώσετε τον προσανατολισμό της οθόνης.

# Οθόνη Έναρξης (Start) των Windows 10

Η Οθόνη Έναρξης (Start) των Windows 10 απεικονίζει μια λίστα με τα προεπιλεγμένα και τα προσαρμοσμένα πλακίδια, τα οποία λειτουργούν ως συντομεύσεις για τις

εφαρμογές Mail, Windows Explorer, Καιρός, Ημερολόγιο, Windows Store, Internet Explorer, και για άλλες εγκατεστημένες εφαρμογές.

Τα πλακίδια είναι «ζωντανά», γεγονός που σημαίνει ότι ενημερώνονται σε πραγματικό χρόνο για τις Ειδήσεις, τα Αθλητικά, τον Καιρό, τα Μέσα Κοινωνικής Δικτύωσης κ.ά.

Χάρη στα πλακίδια μπορείτε να έχετε άμεση πρόσβαση στις πιο πρόσφατα χρησιμοποιημένες εφαρμογές, στα email, στις φωτογραφίες, στη μουσική, στα βίντεο, στις επαφές, στις ενημερώσεις σας από μέσα κοινωνικής δικτύωσης και στις ιστοσελίδες που επισκέπτεστε συχνότερα. Μπορείτε να καρφιτσώσετε τις αγαπημένες εφαρμογές σας σε πλακίδια ώστε να προσαρμόσετε την εμφάνιση της οθόνης Έναρξης (Start).

Μπορείτε επίσης να προσαρμόσετε την οθόνη Έναρξης (Start), θέτοντας την αγαπημένη σας εικόνα/ φωτογραφία ως ταπετσαρία.

**Σημείωση:** Μπορείτε να προσθέσετε ή να αφαιρέσετε πλακίδια χρησιμοποιώντας την Καρφίτσα. Μπορείτε να καρφιτσώσετε στο χώρο ειδοποιήσεων , στην οθόνη Έναρξης (Start) να ακυρώσετε το καρφίτσωμα από την οθόνη Έναρξης (Start).

# Πρόσβαση στην Οθόνη Έναρξης (Start)

Όταν το tablet φορτώσει τα Windows, εμφανίζεται η οθόνη Έναρξης (Start). Για πρόσβαση στην οθόνη Έναρξης (Start) από οποιοδήποτε άλλο παράθυρο ή εφαρμογή, χρησιμοποιήστε κάποια από τις ακόλουθες μεθόδους.

Πιέστε το πλήκτρο Windows.

Σύρετε από τη δεξιά άκρη της οθόνης για να εμφανίσετε τη μπάρα Charms και στη συνέχεια αγγίξτε το εικονίδιο Έναρξη (Start)

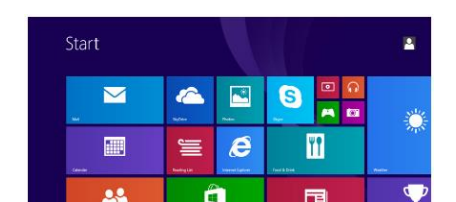

Αν βρίσκεστε στην Οθόνη Έναρξης (Start) και πιέσετε το εικονίδιο Έναρξης (Start) α εμφανίσετε τις πιο πρόσφατα χρησιμοποιούμενες εφαρμογές/ οθόνες που έχετε παρακολουθήσει.

**Σημείωση:** Η λειτουργία του εικονιδίου Έναρξης (**Start**) **Ε** είναι ίδια με του πλήκτρου των Windows.

## Σύρσιμο αριστερά

- Σύρετε από τη δεξιά άκρη της οθόνης προς τα αριστερά για να εμφανίσετε τη μπάρα charms. Η μπάρα Charms παρέχει πρόσβαση σε εντολές του συστήματος όπως Έναρξη, Αναζήτηση, Συσκευές, Κοινή Χρήση και Ρυθμίσεις.
- Ενώ βρίσκεστε στην Οθόνη Έναρξης (Start), αν σύρετε προς τα αριστερά μέχρι να φτάσετε στο τέρμα των πλακιδίων, θα εμφανιστεί το εικονίδιο Εφαρμογών. Πιέστε σ' αυτό ④ για να εμφανιστούν όλες οι εγκατεστημένες εφαρμογές με αλφαβητική σειρά.

# Σύρσιμο δεξιά

- Σύρετε γρήγορα από την αριστερή άκρη της οθόνης προς τα δεξιά, για να κλείσετε ανοιχτές εφαρμογές.
- Σύρετε αργά από την αριστερή άκρη της οθόνης προς τα δεξιά, για να εμφανιστούν οι ανοιχτές εφαρμογές.
- Σύρετε από την αριστερή άκρη της οθόνης προς τα δεξιά και πάλι προς τα αριστερά, για να εμφανιστεί μια λίστα με τις πιο συχνά χρησιμοποιούμενες εφαρμογές.

### Σύρσιμο πάνω/ κάτω

 Ενώ βρίσκεστε στην Οθόνη Έναρξης (Start), σύρετε από την κάτω άκρη της οθόνης προς τα πάνω ή από την πάνω άκρη της οθόνης προς τα κάτω, για να εμφανίσετε το εικονίδιο Προσαρμογή . Αγγίξτε το εικονίδιο Προσαρμογή νια να οργανώσετε τα πλακίδια στην οθόνη Start (Έναρξη). 2. Σύρετε από πάνω προς τα κάτω σε κάποια εφαρμογή για να την κλείσετε.

## Συγχρονισμός του Tablet

#### Χρησιμοποιώντας λογαριασμό Microsoft

Αν ο υπολογιστής σας έχει λογαριασμό Microsoft Windows 10, μπορείτε να συγχρονίσετε τις ρυθμίσεις του tablet σας με τον υπολογιστή σας χρησιμοποιώντας το λογαριασμό Microsoft που διαθέτετε. Όταν μπείτε στο λογαριασμό Microsoft μέσω του tablet σας, θα συγχρονιστούν (με τυχόν υπολογιστές σας και tablet που τρέχουν Windows 8) όλες οι ρυθμίσεις, συμπεριλαμβανομένου του ιστορικού πλοήγησης στο internet, των ρυθμίσεων εφαρμογών, των προσωπικών αρχείων κ.ά.

- Στο tablet, ανοίξτε τη μπάρα Charms και πιέστε Ρυθμίσεις 2 → Αλλαγή ρυθμίσεων PC → Λογαριασμοί → Ο λογαριασμός σας → Σύνδεση με Λογαριασμό Microsoft, για να συγχρονίσετε το tablet σας με το λογαριασμό Microsoft που διαθ<u>έτε</u>τε.
- Πιέστε Ρυθμίσεις 2 → Αλλαγή ρυθμίσεων PC → OneDrive → Σγχρονισμός Ρυθμίσεων για να δείτε ρυθμίσεις συγχρονισμού σχετικά με τα δεδομένα και τις ρυθμίσεις σας.

#### Αντιγραφή μουσικής, φωτογραφιών και βίντεο

- Συνδέστε το tablet σας με συσκευή αποθήκευσης USB, χρησιμοποιώντας καλώδιο Micro-USB σε κανονικό USB, και στη συνέχεια μεταφέρετε αρχεία από ή προς τη συσκευή αποθήκευσης USB.
- Αφού μεταφέρετε τα αρχεία, χρησιμοποιήστε τον οδηγό Ασφαλούς Κατάργησης Συσκευών Υλικού, για ν' αποσυνδέσετε τη συσκευή αποθήκευσης USB.

**Σημείωση:** Το καλώδιο μετατροπής από Micro-USB σε κανονικό USB πωλείται ξεχωριστά και δεν περιλαμβάνεται στη συσκευασία.

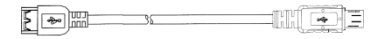

# Συντήρηση

# Καθαρισμός του Tablet

#### Προσοχή:

Πριν καθαρίσετε το tablet, αποσυνδέστε όλα τα καλώδια και απενεργοποιήστε το. Καθαρίστε το με απαλό πανί ελαφρά νοτισμένο με νερό. Να μη χρησιμοποιήσετε υγρά καθαριστικά ή σπρέι καθαρισμού τα οποία μπορεί να περιέχουν εύφλεκτες ουσίες.

- 1. Απενεργοποιήστε το tablet σας.
- Αποσυνδέστε τυχόν συνδεδεμένες συσκευές, ακουστικά και ηχεία από το tablet και από τις πρίζες τους.
- 3. Νοτίστε ελαφρώς με νερό ή με καθαριστικό οθόνης ένα απαλό πανί που δεν

αφήνει χνούδια και σκουπίστε την επιφάνεια του tablet ώστε να καθαρίσει. Μην αφήσετε νερό να πέσει σε θύρες ή πλήκτρα.

#### Προσοχή:

- Για ν' αποφύγετε βλάβη στο tablet ή στην οθόνη του, να μη ρίξετε καθαριστικό σε σπρέι πάνω στην οθόνη του. Να χρησιμοποιήσετε μόνο προϊόντα που είναι ειδικά σχεδιασμένα για καθαρισμό και ν' ακολουθήσετε τις οδηγίες που έχει το κάθε προϊόν καθαρισμού.
- 2. Να μη καθαρίζετε το πληκτρολόγιο με νοτισμένο πανί.

## Επαναφορά Εργοστασιακών Ρυθμίσεων

Μπορείτε να επαναφέρετε το tablet σας στις εργοστασιακές ρυθμίσεις των Windows χωρίς να διαγραφούν τα προσωπικά αρχεία σας, οι εγκατεστημένες εφαρμογές από το Windows Store ή οι προσαρμοσμένες ρυθμίσεις σας.

Για να επαναφέρετε το tablet:

- Σύρετε από τη δεξιά άκρη της οθόνης για να εμφανίσετε τη μπάρα Charms.
   Πιέστε Ρυθμίσεις → Αλλαγή ρυθμίσεων PC→ Ενημέρωση και επαναφορά → Επαναφορά.
- Πιέστε Για να ξεκινήσετε στην επιλογή Επαναφορά του PC χωρίς να επηρεαστούν τα αρχεία σας.
- 4. Διαβάστε την προειδοποίηση και αγγίξτε την επιλογή Επόμενο.

#### Σημείωση:

Οι εφαρμογές που έχουν εγκατασταθεί μέσω του Windows Store εγκαθίστανται ξανά αυτόματα αφού ολοκληρωθεί η διαδικασία επαναφοράς. Οι εφαρμογές που δεν έχουν εγκατασταθεί μέσω του Windows Store θα πρέπει να εγκατασταθούν ξανά χειροκίνητα. Αφού ολοκληρωθεί η διαδικασία, εμφανίζεται μια λίστα με τις εφαρμογές που αφαιρέθηκαν κατά τη διάρκεια της επαναφοράς.

# Πλήρης Επαναφορά του tablet

Η πλήρης επαναφορά του tablet το επαναφέρει στις αρχικές ρυθμίσεις του και διαγράφει κι όλα τα δεδομένα σας.

- 1. Σύρετε από τη δεξιά άκρη της οθόνης για να εμφανίσετε τη μπάρα Charms.
- 3. Πιέστε Για να ξεκινήσετε στην επιλογή Αφαίρεση όλων και επανεγκατάσταση των Windows.
- 4. Διαβάστε την προειδοποίηση και αγγίξτε την επιλογή Επόμενο.

Ενώ η συσκευή είναι απενεργοποιημένη, μπορείτε να πιέσετε και να κρατήσετε πατημένα τα πλήκτρα Power & Ένταση - ταυτόχρονα για να εκκινήσετε τη συσκευή και να μπείτε σε κατάσταση Επαναφοράς, ώστε να επισκευάσετε ή να επαναφέρετε το σύστημα.

#### Σημείωση:

Αν κάνετε πλήρη επαναφορά του tablet σας, θα διαγραφούν όλα τα δεδομένα σας,

συμπεριλαμβανομένων των ρυθμίσεων του λογαριασμού σας, των εφαρμογών, της μουσικής, των εικόνων, των αρχείων κ.ά. Βεβαιωθείτε ότι έχετε κρατήσει αντίγραφα ασφαλείας όλων των δεδομένων σας πριν πραγματοποιήσετε αυτή τη διαδικασία.

| Αντικείμενο                | Περιγραφή                                                               |
|----------------------------|-------------------------------------------------------------------------|
|                            |                                                                         |
| Επεξεργαστής               | Intel BayTrail-T CR, Quad core/1.8GHz (Z3735F)                          |
| Λειτουργικό Σύστημα        | Windows 10 με Bing                                                      |
| Μνήμη DDR                  | 2GB                                                                     |
| Αποθηκευτικός Χώρος        | EMMC: 32GB/64GB(προαιρετικά)                                            |
| Επέκταση Μνήμης            | Κάρτα Μνήμης Micro SD: Έως 64 GB                                        |
| Θύρες                      | USB 2.0 υψηλής ταχύτητας /Micro SD (συμβατές κάρτες: SDHC, έως<br>64GB) |
|                            | Ακουστικών, 3.5mm                                                       |
| Μονάδα 3G                  | WCDMA/HSPA/HSPA+ ; BAND:2100/900 MHZ; GSM/GPRS/EDGE                     |
|                            | 850/900/1800/1900                                                       |
| Ασύρματες Συνδέσεις        | WiFi (802.11 b/g/n), B14.0                                              |
| Κάμερες                    | Μπροστινή Κάμερα, 2.0 Mega Pixels, Πίσω Κάμερα, 2.0 Mega Pixels         |
| Bluetooth                  | Υποστηρίζεται                                                           |
| Οθόνη                      | Ανάλυση: 1280*800 Pixels, 10.1 ιντσών LCD IPS                           |
| Τροφοδοσία                 | Επαναφορτιζόμενη μπαταρία λιθίου, 7000mAh                               |
|                            | Τροφοδοτικό Ρεύματος: Έξοδος DC 5V/2.5 Α                                |
| Θερμοκρασία<br>Αποθήκευσης | -20°C ~ +65°C                                                           |
| Θερμοκρασία Λειτουργίας    | $0^{\circ}C \sim +40^{\circ}C$                                          |
| Σχετική Υγρασία            | $20\% \approx 00\% (40\%)$                                              |
| Λειτουργίας                |                                                                         |
| Σχετική Υγρασία            | $20\% \sim 93\% (40\%)$                                                 |
| Αποθήκευσης                |                                                                         |

# Τεχνικά Χαρακτηριστικά

# €2200